## Audition Now Information/ Student Auditions Registration

#### What it is:

New Student Audition Software implemented through the NATS National Office

\*\*\*Please use the form functions for navigating the registration, not your browsers forward, back, and refresh buttons.

## Login:

1. Same as with AuditionWare, log onto the NATS national (<u>www.nats.org</u>) website, go to your member page (by clicking on your e-mail at the top right when logged in)

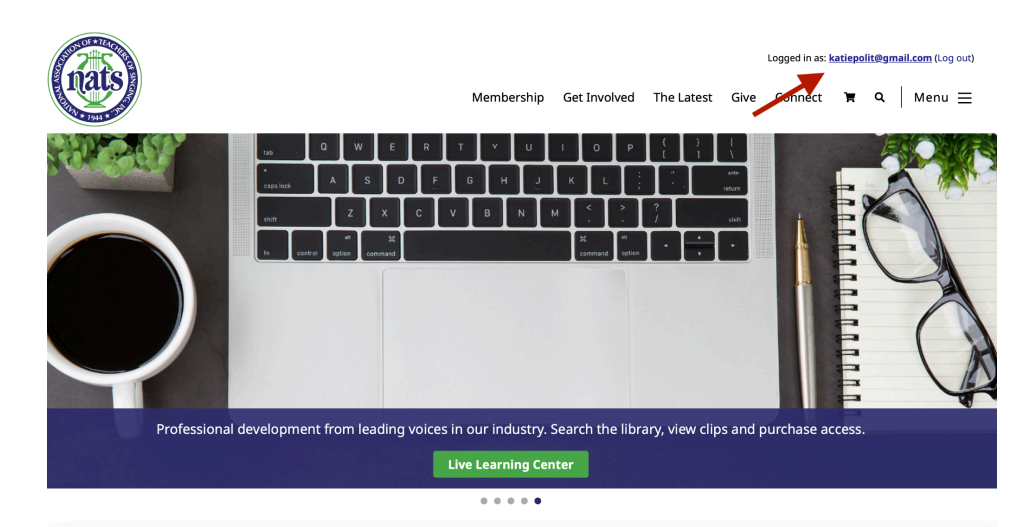

2. Scroll down to choose "NATS auditions", the system will log you into AuditionNow.

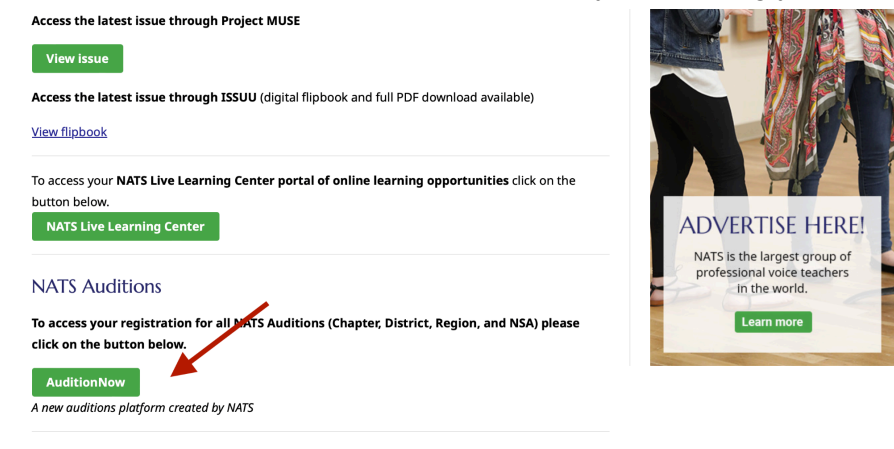

3. Once in AuditonNow, under "Location" Choose "San Diego from the dropdown menu on the left

| (d) AuditionNow | =                                                                                                    |
|-----------------|----------------------------------------------------------------------------------------------------|
| Location        | Register for Event                                                                                                    |
| San Diego 🗸     | New Registrations Submitted Registrations In Progress                                                                                                    |
| Select          |                                                                                                    |
| CAL-WESTERN     | New Registration                                                                                                    |
|                 |                                                                                                    |
|                 | Select the event you wish to register for.<br>If you don't see your event in the list, change your location affiliation at the left side menu (Location dropdown field). |
|                 | Event*                                                                                                    |
|                 | Select an event                                                                                                    |
|                 |                                                                                                    |
|                 |                                                                                                    |
|                 |                                                                                                    |

4. Then under "Event" choose "Musical Theater and CM Auditions for San Diego 2024"

| DITIONS<br>lcome to AuditionNow! | New Registrations In Progress                                                                                                    |
|----------------------------------|----------------------------------------------------------------------------------------------------|
| Register for Event               | New Registration                                                                                                    |
|                                  | Select the event you wish to register for.<br>If you don't see your event in the list, change your location affiliation at the left side menu (Location dropdown field).<br>Event* |
|                                  | Select an event .                                                                                                    |
|                                  | Classical Auditions for San Diego Chapter 2023                                                                                                    |

5. Choose Teacher Registration to let us know if you are attending and if you are bringing students. If you are registering students but not attending yourself, the "Non-Attendance Fee" is \$40. You do not need to find a substitute adjudicator. Please input the following in the substitute adjudicator fields: N/A

## Test@test.com 9998887777

|               | al Auditions | for San Dieg         | o Chapter 202                    | In Progress         | Day Ease                   |
|---------------|--------------|----------------------|----------------------------------|---------------------|----------------------------|
|               |              | otadin nogotation    | oublitted togisti atons          | introgross          | 1 4 7 1 6 6 6              |
| Audition Deta | ails         |                      |                                  |                     |                            |
|               |              | Classica             | I Auditions for                  | San Die             | go Chapter 2023            |
| NON           |              | Registration Dates:  | 09/25/2023 - 10/07/2023 Pi       | nning Event Date    | s: 10/28/2023 - 10/28/2023 |
| e n           | Atce         | Join us for our Fall | Classical Auditions at MiraCosta | College in Oceansio | de on October 28th!        |
| E L           | ava          |                      |                                  |                     |                            |
|               |              |                      |                                  |                     |                            |
| SILANS        | 1944         | e otadent h          | egistration Z lea                | her Registration    | Open Audition Schedule     |
| SILVE         | 1944         |                      | egistration Z lea                | her Registration    | Open Audition Schedule     |

6. Student Registration: Register your students one at a time. Since the software is new, information previously saved in AuditionWare is not available. You will need to re-enter your students address, e-mail, phone#, birthday, and voice type. The correct birthday is necessary for accessing the appropriate audition categories.

| Participant                                                | 2 Teacher                                    | 3 Category & Repertoire         | 4 Assign Collaborative Pianist | 5 Cor |
|------------------------------------------------------------|----------------------------------------------|---------------------------------|--------------------------------|-------|
| Select a Returning Pa                                      | Participant                                  |                                 |                                |       |
|                                                            |                                              |                                 |                                |       |
|                                                            |                                              |                                 |                                |       |
| If there is no required at                                 | tudent in the list, opter it menually in th  | o fielde below                  |                                |       |
| If there is no required st                                 | tudent in the list, enter it manually in th  | e fields below                  |                                |       |
| If there is no required st                                 | itudent in the list, enter it manually in th | e fields below                  |                                |       |
| If there is no required st                                 | tudent in the list, enter it manually in th  | Middle Initial/Name             | Last Name*                     |       |
| If there is no required st First Name* Susie               | tudent in the list, enter it manually in th  | Middle Initial/Name             | Last Name*<br>Highschooler     |       |
| If there is no required st First Name* Susie Pronunciation | tudent in the list, enter it manually in th  | Middle Initial/Name S Preferred | Last Name*<br>Highschooler     |       |

**7. Enter studio or institution information:** You will need to enter this manually, it will not be available from the drop down menu.

| Participant                | 2 Teacher                              | 3 Category & Rep         | ertoire       | 4 Assign Collaborative Pianist                   | 5 Confirm          |
|----------------------------|----------------------------------------|--------------------------|---------------|--------------------------------------------------|--------------------|
| Primary Teacher            | r                                      |                          |               |                                                  |                    |
| Select Your Studio/In      | stitution*                             |                          | Enter Studi   | o/ Institution                                   |                    |
| Private                    |                                        | -                        |               |                                                  |                    |
| If there is no required st | udio in the list, enter it manually in | the field on the right   | New studio/in | nstitution names are automatically added to this | ist after entering |
| Remote instruct            | ion                                    |                          |               |                                                  |                    |
| Did the student            | study with a former teacher w          | ithin the last 8 months? |               |                                                  |                    |
| Did the student            | study with a former teacher w          | ithin the last 8 months? |               |                                                  |                    |

## 8. Enter Student Category and Repertoire Information:

Choose Student Level, Grade, and Category to bring up the appropriate repertoire entry. Repertoire will need to be entered manually, previous AuditionWare database information is not available.

# \*\*\*PLEASE CHECK YOUR CATEGORY NUMBER WHEN REGISTERING. There are some glitches with dropdown menus, use our website as a guide:

https://www.natssd.org/student-auditions.html#fallcategories

| ent: Susie Highschooler / Category 1:           |                                      |                                |
|-------------------------------------------------|--------------------------------------|--------------------------------|
| Participant 2 Teacher                           | 3 Category & Repertoire 4 Assign Col | llaborative Pianist 5 Confirma |
| Level/Length of Study*                          | Grade*                               |                                |
| Lower High School level (grade 9/10 equivalent) | → Grade 9                            | Ŧ                              |
| CL 3A - Lower HS Classical — Treble Voices      |                                      | •                              |
| inglish Art Song                                |                                      | ~                              |
| Non-English Art Song                            |                                      | ~                              |
|                                                 |                                      |                                |

\*\*\***IMPORTANT FOR ALL HIGH SCHOOL CATEGORIES!!!** San Diego NATS only requires **TWO** pieces for our High School Categories, not three. For the third entry, please enter NA for Title and Composer, select "Any" and "Musical Theater (Musical, Review, or Theatrical Song Cycle)" from the "Language" and "Selection Type" dropdown menus.

| Non-English Art Song        |             |  |
|-----------------------------|-------------|--|
| Additional Art Song or Aria |             |  |
| Title•                      | Larger Work |  |
| XXX                         |             |  |
| Composer*                   | Duration    |  |
| ххх                         |             |  |
| Language*                   | Кеу         |  |
| Other                       | •           |  |
| Selection Type*             |             |  |
| Art Song                    | •           |  |

#### 9. Pianist Information

Students are welcome to bring their own collaborative pianists, please enter that information here. If you are opting for a NATS staff collaborative pianist (\$30 for 2-3 songs, \$40 4-5 songs) please check the box and leave the pianist information sections (name, email, etc.) blank.

| Select collaborative pianist                                                    |                           |   |
|---------------------------------------------------------------------------------|---------------------------|---|
|                                                                                 |                           | • |
|                                                                                 |                           |   |
| I require a staff collaborat Is this person also compe                          | ting?                     |   |
| I require a staff collaborat Is this person also compe First name*              | ting?<br>Last name*       |   |
| I require a staff collaborat Is this person also compe First name* Polly        | Last name*                |   |
| I require a staff collaborat Is this person also compe First name* Polly Phone* | Last name* Planist Email* |   |

**10. Submit Registration:** You will see a confirmation page after entering pianist information. You will then be prompted to confirm and register.

|                            | sical Auditio                              | ons for San          | Diego Cł                                     | hapter 202          | 23                  |                   |                |
|----------------------------|--------------------------------------------|----------------------|----------------------------------------------|---------------------|---------------------|-------------------|----------------|
| Audition Details           | s Teacher Registra                         | tion Student Regi    | stration Subm                                | itted Registrations | In Progress         | Pay Fees          |                |
| New Stud<br>Student: Susie | ent Registration<br>Highschooler /Category | : CL 3A              |                                              |                     |                     |                   | Save and Close |
| 1 Particip                 | ant 2 Te                                   | acher 3              | Category & Repertoi<br>red, please return to | ire 4 /             | ssign Collaborative | Pianist           | 6 Confirmation |
| 1. Pa                      | articipant 🔺                               |                      |                                              |                     | Go                  | back to this step |                |
| Nam                        | ne                                         | Susie Highschooler   |                                              |                     |                     |                   |                |
| Date                       | e of Birth                                 | 10/23/2008           |                                              |                     |                     |                   |                |
| Ema                        | il Address                                 | katiepolit@gmail.com |                                              |                     |                     |                   |                |

| Selection Type<br>Language | Art Song<br>Other                          |                      |
|----------------------------|--------------------------------------------|----------------------|
|                            |                                            |                      |
| 4. Collaborative Pianist   | ^                                          | Go back to this step |
| Name                       | Poliv Pianist                              |                      |
| Phone                      | 3302565031                                 |                      |
| Email                      | katiepolit@gmail.com                       |                      |
|                            |                                            |                      |
| Previous                   | Register this student for another category | Confirm and Register |
| Previous                   | Register this student for another category | Confirm and Register |

**11.** Once you save or submit your registration, if you need to change information on a "submitted" or "in progress" registration, you can edit or delete the information by using these buttons.

| Classic          | al Auditio        | ons for San      | Diego    | Chapter 2            | 2023            |                   |                |
|------------------|-------------------|------------------|----------|----------------------|-----------------|-------------------|----------------|
| Audition Details | Teacher Registrat | ion Student Regi | stration | Submitted Registrati | ons In Progress | Pay Fees          |                |
| Submitted Re     | gistrations       |                  |          |                      | Complete Regis  | tration & Pay Fee | Registration ~ |
| Search           |                   |                  |          |                      |                 |                   | Export v Print |
| Name             | : Categ           | : Pianist        | :        | Status :             | Payment :       | Copyright         | :              |
| Katherine Polit  | N/A               | N/A              |          | Submitted            | No              | N/A               | 1              |
| F F              |                   |                  |          |                      |                 |                   | 1 - 1 of 1 it  |

\*\*\*If you don't see these buttons, please scroll to the right in the box listing your students or teacher registration.

| Classi           | cal Auditio         | ns for San Di         | iego ( | Chapter 20              | 023         |          |           |      |
|------------------|---------------------|-----------------------|--------|-------------------------|-------------|----------|-----------|------|
| Audition Details | Teacher Registrati  | on Student Registrati | ion S  | Submitted Registrations | In Progress | Pay Fees |           |      |
| Registration     | s in Progress       |                       |        |                         |             |          |           |      |
| All Studen       | Registrations My Re | gistrations           | _      |                         | _           |          | Expo      | rt v |
| No ↑ :           | Name                | : Category            | :      | Pianist                 | : Status    | :        | Copyright | :    |
| 1                | Susie Highschoole   | r CL 3A               |        | Shick, Susie            | In Pro      | igress   | No        |      |
| 1                | <b>н</b> н          |                       |        |                         |             |          |           |      |

**12.** To finalize your registration, you will need to **Pay Fees.** This will bring up a confirmation page, and then redirect you to the nats national website to pay.

| acher Registration - \$1              | 15.00                                                               |  |
|---------------------------------------|---------------------------------------------------------------------|--|
| Name                                  |                                                                     |  |
| Attending?                            | Yes                                                                 |  |
| Registering Students?                 | Yes                                                                 |  |
| Member Registration Fee               | Fee for Member Attending, Judging And Registering Students - \$0.00 |  |
| Box Lunch Saturday (chicken sandwich) | \$15.00 - (x1)                                                      |  |
| Total                                 | \$15.00                                                             |  |
| udent Registrations - \$              | \$35.00                                                             |  |
| Name                                  | Susie Highschooler                                                  |  |
| Participant Peristration Fee          | CL 3A - \$35.00                                                     |  |

| QUANTITY                                                                                                    |                                                       | DESCRIPTION                                                                | UNIT PRICE | SUBTOTAL        |
|----------------------------------------------------------------------------------------------------|-------------------------------------------------------|----------------------------------------------------------------------------|------------|-----------------|
|                                                                                                    | 1                                                     | Member Registration Fee                                                    | \$0.0      | 0 \$0.0         |
|                                                                                                    | 1                                                     | Box Lunch Saturday (chicken sandwich)                                      | \$15.0     | 0 \$15.0        |
|                                                                                                    | 1                                                     | Participant Registration Fee                                               | \$35.0     | 0 \$35.0        |
|                                                                                                    |                                                       | TOTAL                                                                      |            | \$50.0          |
| Your informat                                                                                                    | tion is p<br>nber                                     | private and your connection to this site is secure.                        | VISA       | INTERIOUS DISCO |
| Your information of the second second | tion is p<br>nber<br>on the f                         | orivate and your connection to this site is secure.<br>front of your card. | VISA       | CONTRACT DECUM  |
| Your informatic<br>Card Nun<br>The 16 digits of<br>Expiration                                                                                                    | tion is p<br>nber<br>on the t<br>n Date               | orivate and your connection to this site is secure.                        | VISA       |                 |
| Your informat<br>Card Nun<br>The 16 digits<br>Expiration<br>MM /<br>Security O                                                                                                    | tion is p<br>nber<br>on the t<br>n Date<br>YY<br>Code | orivate and your connection to this site is secure.                        | VISA       | ADDITION DOCU   |

\*\*\*Please contact Jennifer D'Onofrio: <u>jen5@donofriomusic.com</u> and cc: Katie Polit: <u>katiepolit@gmail.com</u> for issues with registration.